Інструкція клієнта по роботі з системою iFOBS у частині електронного документообігу з АТ «Укрексімбанк»

# Зміст

| 1.  | Робота з електронним документообігом                                          | .3 |
|-----|-------------------------------------------------------------------------------|----|
| 1.1 | . Налаштування                                                                | .3 |
| 1.2 | .Робота з документами, що відправляються в банк                               | .3 |
| 2.  | Загальні принципи роботи                                                      | .3 |
| 2.1 | .WIN-версія системи iFOBS                                                     | .4 |
| 2.2 | . WEB-версія системи iFOBS                                                    | .4 |
| 3.  | Підписання та відправка документів в банк                                     | .5 |
| 3.1 | .Відправка документів до банку завантажених клієнтом                          | .5 |
| 3.2 | .Підписання документа, надісланого банком (двостороннє підписання)            | .5 |
| 4.  | Перевірка кваліфікованого підпису накладеного представником АТ «Укрексімбанк» | .6 |
| 5.  | Стан та можливі операції з документом:                                        | .7 |

АТ «Укрексімбанк» впровадив у системі iFOBS можливість відправки до банку електронних документів, що завірені електронним підписом клієнта. Зазначені документи прирівнюються к таким, що надані клієнтом особисто.

### 1. Робота з електронним документообігом

## 1.1. Налаштування

У розділі «Документи – Список файлів» WEB-версії або «Відправлення файлів – Список файлів» WIN-версії доступні операції з завантаження, підпису, перегляду та відправки документів.

## 1.2. Робота з документами, що відправляються в банк

Робота з документами, що формуються користувачами на клієнтських місцях WEB і WINверсій системи iFOBS, виконується у розділі «Документи – Список файлів»/«Відправлення файлів – Список файлів».

У даному розділі забезпечуються такі функції:

- завантаження документів;
- перегляд списку завантажених документів;
- видалення завантажених документів, які не були відправлені до банку;
- підписання та відправка документів в банк як створених в iFOBS самим клієнтом, так і попередньо створених у банку та відправлених клієнту на підпис;
- перегляд стану відправлених документів;
- відстеження статусів доставки та обробки документів.

### 2. Загальні принципи роботи

Меню «Документи – Список файлів» WEB-версії або «Відправлення файлів – Список файлів» WIN-версії системи iFOBS – це загальний перелік документів зі стандартними можливостями для їх сортування та фільтрації.

Список документів містить такі поля:

- стан;
- дата завантаження;
- № по порядку;
- дата надходження;
- тип документу (довідник типів документів ведеться в БД iFOBS);
- назва файлу поле з можливістю відкриття документа для перегляд;
- найменування контрагента;
- коментар;
- зв'язки документу.

## 2.1. WIN-версія системи iFOBS

Розділ «Відправлення файлів – Список файлів» представлено на малюнку нижче.

| Ресстрация Вид Платежи Вилисои Зарплата Довірчики Сервіс Арнінстрування Вики Допонога |            |                      |                          |                                  |                                          |                 |                   |   |           |                                     |                    |        |
|---------------------------------------------------------------------------------------|------------|----------------------|--------------------------|----------------------------------|------------------------------------------|-----------------|-------------------|---|-----------|-------------------------------------|--------------------|--------|
| 🏟 🏥 🧠 🎘 🕼 🖞 🐘 🖓 🕼 🖓 🖓 🖓 🖓 🖓 🖓 🖓 🖓 🖓 🖉 🖓 🖓 🖉 🖉 🖉 🖉 👘 🖓 🖓 🖓 🖉 🖉 🖉 🖉 🖉 🖉 🖉 🖉 🖉 🖉 🖉 🖉 🖉   |            |                      |                          |                                  |                                          |                 |                   |   |           |                                     |                    |        |
| DOM                                                                                   |            |                      |                          |                                  |                                          |                 |                   |   |           |                                     |                    |        |
| ****                                                                                  |            |                      | Дата останньої роботи 00 | 5.04.2020                        |                                          |                 |                   |   |           | Ka                                  | ачкан Юрій Васи    | льович |
| Задачі                                                                                | Сьогодні 🚺 | 5.04.2020 Дата остан | нього зв'язку з банком 0 | 5.04.2020 11:32 Дата ОДБ 29.07.2 | 016                                      |                 |                   |   |           |                                     |                    |        |
| Задачі (валюта)                                                                       | Залишки н  | а рахунках:          |                          |                                  |                                          |                 |                   | 4 | Локумент  | 01                                  | Повідомлення       |        |
| Депоз. / Кредити                                                                      | Ran        |                      | ,                        |                                  |                                          |                 |                   |   | Beorizani | 1                                   | Вхідні             | 8      |
| Виписки                                                                               |            | п 🔤 Список файлів    |                          |                                  |                                          |                 |                   |   | -         | 1                                   | Непрочитані        | 5      |
| Довідники                                                                             | EUR        | • Поточний О Лат     | га 🔘 На відподвленн      |                                  |                                          |                 |                   |   |           | p. 0                                | Bielani            |        |
| Зарплата                                                                              | UAH        | О Попередній О Пер   | ріод 🔘 Непроведені       | Встановити                       |                                          |                 |                   |   |           | аписання 0                          | Чернетки           |        |
| Рег. платежі                                                                          | USD        |                      |                          |                                  |                                          |                 |                   |   |           |                                     | Всього повідонлень | 12     |
| Корпоративні карти                                                                    | EUR        | Перетягніть заголо   | эвок колонки сюди для    | згрупування                      |                                          |                 |                   |   |           | 24                                  | Депозити і кредит  |        |
| Грошові потоки                                                                        | USD        | Стан                 | 💌 Дата заван 💌 №         | 💌 Дата надходже 💌 Тип документа  | 💌 Назва файлу 💌 Найменування контрагента | • Коментар •    | Зв'язки документа | - |           | я по рахунках                       | Депозити           | 52     |
| Банківські пролукти                                                                   | UAH        | 🕨 🖥 В обробці        | 29.07.2016 562           | 26.12.19 10:21:39 Договор 1      | Схема.docx.p7s ПРАТ ГОТЕЛЬ ДНІПРО        | ответ на реклам | с Не прив'язаний  |   |           | инин, роб. день<br>и іман, роб. ден | Кредити            | 0      |
| Віпправлення фай                                                                      | JAAN       | 8 Β οδροδιμ          | 26.12.2019 561           | 26.12.19 09:42:00 Договор 1      | 171019-visa-400 ПРАТ ГОТЕЛЬ ДНІПРО       | рекламка        | Не прив'язаний    |   |           | epioa                               | Курси валют 29.07  | .16 •  |
|                                                                                       |            | Вкладений            | 26.12.2019 564           | 26.12.19 11:30:49 Договор 2      | 171019-visa-400 ПРАТ ГОТЕЛЬ ДНІПРО       | підпис договору | Не прив'язаний    |   |           | <u>e</u>                            | НБУ Гот. Б/гот.    |        |
|                                                                                       |            | Вкладении            | 26.12.2019 565           | 26.12.19 11:36:24 Договор 2      | Banner_642x184 TPAT T OTE/T6 ДНJTPO      | поздоровлення   | Не прив'язании    |   |           | 4                                   | EUR                | 0.0000 |
| Course Andrea                                                                         |            |                      |                          |                                  |                                          |                 |                   |   |           | 4                                   | 050                | 0.0000 |
|                                                                                       |            |                      |                          |                                  |                                          |                 |                   |   |           | 4                                   |                    |        |
|                                                                                       |            |                      |                          |                                  |                                          |                 |                   |   |           | 4                                   |                    |        |
|                                                                                       |            |                      |                          |                                  |                                          |                 |                   |   |           | 4                                   |                    |        |
|                                                                                       |            |                      |                          |                                  |                                          |                 |                   |   |           | 4                                   |                    |        |
|                                                                                       |            |                      |                          |                                  |                                          |                 |                   |   |           | 4                                   |                    |        |
|                                                                                       |            |                      |                          |                                  |                                          |                 |                   |   |           | 4                                   |                    |        |
|                                                                                       |            |                      |                          |                                  |                                          |                 |                   |   |           | 4                                   |                    |        |
|                                                                                       |            |                      |                          |                                  |                                          |                 |                   |   |           |                                     |                    |        |
|                                                                                       |            |                      |                          |                                  |                                          |                 |                   |   |           |                                     |                    |        |
|                                                                                       |            |                      |                          |                                  |                                          |                 |                   |   |           | 4                                   |                    |        |
|                                                                                       |            |                      |                          |                                  |                                          |                 |                   |   |           | 4                                   |                    |        |
|                                                                                       |            |                      |                          |                                  |                                          |                 |                   |   |           | 4                                   |                    |        |
|                                                                                       |            |                      |                          |                                  |                                          |                 |                   |   |           | 4                                   |                    |        |
|                                                                                       |            |                      |                          |                                  |                                          |                 |                   |   |           | 4                                   |                    |        |
|                                                                                       |            |                      |                          |                                  |                                          |                 |                   |   |           | 4                                   |                    |        |
|                                                                                       |            |                      |                          |                                  |                                          |                 |                   |   |           | 4                                   |                    |        |
|                                                                                       |            |                      |                          |                                  |                                          |                 |                   |   |           | 4                                   |                    |        |
|                                                                                       |            |                      |                          |                                  |                                          |                 |                   |   |           | 4                                   |                    |        |
|                                                                                       |            | Televis Dans         |                          |                                  |                                          |                 |                   |   |           | 4                                   |                    |        |
|                                                                                       |            | Тдолиця запис        |                          |                                  |                                          |                 |                   |   |           |                                     |                    |        |
|                                                                                       |            | + ·                  | 4 🕨 🍽 🐴 Пошук 💌          | 🕲 Задачі 💌 💭 Підписи 💌 🔐         |                                          |                 |                   |   | 4         | 4                                   |                    |        |
|                                                                                       |            |                      |                          |                                  |                                          |                 |                   |   | _         | 1                                   |                    |        |
|                                                                                       |            |                      |                          |                                  |                                          |                 |                   |   |           |                                     |                    |        |
|                                                                                       |            |                      |                          |                                  |                                          |                 |                   |   |           |                                     |                    |        |
| we conc                                                                               | w dažaja   |                      |                          |                                  |                                          |                 |                   |   | _         | _                                   |                    |        |
| MILEOBS CONCO                                                                         | ж файлів   |                      |                          |                                  |                                          |                 |                   |   |           |                                     |                    |        |

## 2.2. WEB-версія системи iFOBS

Розділ «Документи – Список файлів» представлено на малюнку нижче

| Ім'я користувана: URA1<br>Юрій Качкан Вихід<br>Мій іFOBS Гривневі операції Валютні операції Банківські продукти Документи Кореспонденти<br>Список файлів<br>Завантажені документи ? |                                                                                                    |                                |                                      |                    |                               |                                                    |                                           |                        |
|----------------------------------------------------------------------------------------------------|----------------------------------------------------------------------------------------------------|--------------------------------|--------------------------------------|--------------------|-------------------------------|----------------------------------------------------|-------------------------------------------|------------------------|
| « <                                                                                                    | Сторінка                                                                                                    | 1 ok > >>                      | 3 1 🗗 🖉                              |                    |                               | F                                                  | Рядків на сторінці:13                     |                        |
| № по<br>порядку                                                                                                    | Дата<br>завантаження                                                                                                    | Тип документа                  | Назва файлу                          |                    | Коментар                      | Зв'язки документа                                  | Статус документа                          | Підписати/<br>Видалити |
| ok                                                                                                    | ok                                                                                                    | Не вибрано 🛛 🗡                 |                                      | ok                 | ok                            | Не вибрано 🛛 🗸                                     | Всі дані 🛛 🗸 🗸                            |                        |
| 565                                                                                                    | 26.12.2019                                                                                                    | Договор 2                      | Banner_642x184_Easter_2<br>p7s       | 016_rus.jpg.       | поздоровлення                 | Не прив'язаний                                     | Вкладений                                 |                        |
| 564                                                                                                    | 26.12.2019                                                                                                    | Договор 2                      | 171019-visa-400x400.png.p            | o7s                | підпис<br>договору            | Не прив'язаний                                     | Вкладений                                 |                        |
| 562                                                                                                    | 29.07.2016                                                                                                    | Договор 1                      | Схема.docx.p7s                       |                    | ответ на<br>рекламку          | Не прив'язаний                                     | В обробці                                 |                        |
| 561                                                                                                    | 26.12.2019                                                                                                    | Договор 1                      | 171019-visa-400x400.png.p            | o7s                | рекламка                      | Не прив'язаний                                     | В обробці                                 |                        |
| 305                                                                                                    | 29.07.2016                                                                                                    | Договор 1                      | zavantazh-zp-ee-manual.po            | lf.p7s             |                               | Не прив'язаний                                     | В обробці                                 |                        |
| 304                                                                                                    | 02.09.2019                                                                                                    | Договор 1                      | (iFOBS.Manager)UserManu<br>M.doc.p7s | ual_UKREXI         | на подпись<br>клиенту         | Не прив'язаний                                     | В обробці                                 |                        |
| 303                                                                                                    | 02.09.2019                                                                                                    | Договор 1                      | баги.docx.p7s                        |                    | тест_1 от<br>02.09.2019       | Не прив'язаний                                     | В обробці                                 |                        |
| 302                                                                                                    | 02.09.2019                                                                                                    | Договор 1                      | Укрексімбанк.docx                    |                    | тест_1 от<br>02092019         | Не прив'язаний                                     | Видалений                                 |                        |
| 301                                                                                                    | 02.09.2019                                                                                                    | Договор 2                      | Заява.docx                           |                    | Тест_1 от<br>02092019         | Не прив'язаний                                     | Видалений                                 |                        |
| 282                                                                                                    | 21.08.2019                                                                                                    | Договор 2                      | Заказ EximBonus 2.pdf.p7s            | 3                  | Тест 2                        | Не прив'язаний                                     | В обробці                                 |                        |
| 223                                                                                                    | 20.06.2019                                                                                                    | Договор 2                      | CS.png.p7s                           |                    | Документ на<br>подпись        | Не прив'язаний                                     | В обробці                                 |                        |
| 221                                                                                                    | 29.07.2016                                                                                                    | Договор 1                      | постарался подбить итог.             | locx.p7s           | подписал                      | Не прив'язаний                                     | В обробці                                 |                        |
| 205                                                                                                    | 18.06.2019                                                                                                    | Договор 1                      | zavantazh-zp-ee-manual.po            | df.p7s             | Договор на<br>подпись         | Не прив'язаний                                     | В обробці                                 |                        |
| « <<br>Вклалени                                                                                                    | Сторінка [<br>м - Докуме                                                                                                    | 1 ок > >> нт завантажений кори | з 1 🗗 🔗                              | Βοδροδυί           | - Документ з<br>iEOBS i відля | Р<br>авантажений, підписа<br>равлений, ще не доста | Рядків на сторінці:13<br>ний користувачем |                        |
|                                                                                                    | підписан                                                                                                    | ии.                            |                                      | - 00p004           | банку.                        | с по доста                                         | , onophiqo                                |                        |
| Отримани                                                                                                    | - Документ, підписаний користувачем iFOBS, доставлено<br>Отриманий у сховище банку, чекає верифікації користувачем<br>Підтверджений - Документ верифікований користувачем сховища |                                |                                      |                    |                               |                                                    |                                           |                        |
| очилица.<br>Очікує на<br>підписання<br>клієнтом відправлений користувачам клієнта іFOBS.<br>Відправлений користувачам клієнта iFOBS.<br>Відправлений користувачам клієнта iFOBS.    |                                                                                                    |                                |                                      |                    |                               |                                                    |                                           |                        |
| Перевірка<br>віруси                                                                                                    | ана - Виконуе                                                                                                    | еться перевірка заван          | таженого файлу на віруси.            | Знайдений<br>вірус | - Був знайде                  | ний вірус, завантажен                              | ий файл видалений.                        |                        |
| Відхилений,<br>помлика - Сервіс перевірки на віруси недоступний, документ<br>перевірки на відхилений.<br>віруси                                                                     |                                                                                                    |                                |                                      |                    |                               |                                                    |                                           |                        |
| Відхилений - Документ відхилений користувачем сховища банку. Видалений - Документ видалений у БД iFOBS як застарілий.<br>Анульований - Анульований у сховищі.                       |                                                                                                    |                                |                                      |                    |                               |                                                    |                                           |                        |

### 3. Підписання та відправка документів в банк

- 3.1. Відправка документів до банку, завантажених клієнтом Для відправки документу до банку необхідно:
  - 1. Обрати розділ меню «Список файлів» на панелі «Задачі»;
  - 2. Натиснути піктограму 🕂 на панелі інструментів;
  - 3. Заповнити поля документа відповідними значеннями;
  - 4. Зберегти документ;
  - 5. Підписати документ електронним підписом, після чого відправити до банку.

3.2. Підписання документа, надісланого банком (двостороннє підписання)

Користувачам з правом двостороннього підписання документів/договорів доступна операція підписання і відправки в банк електронних документів, надісланих з банку. Такі документи будуть відображатися в списку на формі «Список файлів» в статусі «Очікує на підписання клієнтом».

Для підпису документа необхідно обрати його зі списку. На формі перегляду інформації по документу будуть доступні наступні дії:

1. Переглянути вкладений файл документа (засобами, встановленими на даному комп'ютері для даного типу файлу) – для цього необхідно натиснути кнопку «Відкрити файл», розташовану поруч з назвою файлу;

2. Перевірити в iFOBS на клієнтському місці коректність електронного підпису, накладеного на документ в банку (для цього потрібно натиснути кнопку «Перевірити ЕЦП» тільки веб-версія або скористатися п.4 цієї Інструкції);

3. Підписати документ електронним підписом користувача, який має право підпису відповідного документу.

## 4. Перевірка кваліфікованого підпису накладеного представником АТ «Укрексімбанк»

<u>Увага!</u> Перевірку кваліфікованого підпису, який накладено представником банку, можливо виконати на сайті Центрального засвідчувального органу Міністерства цифрової трансформації України <u>https://www.czo.gov.ua</u> виключно до моменту накладення клієнтом підпису на документ.

Для перевірки потрібно виконати наступні дії:

1. У системі iFOBS зберегти документ і накладені на нього підписи в файловий контейнер формату \*.Р7S. Для збереження файлового контейнера потрібно натиснути кнопку «Експорт до формату P7S»;

2. Зайти на сайт: https://www.czo.gov.ua та натиснути на посилання «Перевірити підпис» у нижньому правому кутку сторінки;

| 🝥 Центральний засвідчувальний орган               | Про ЦЗО                                                                                                    | Довірчі послуги т До | кументи *  | Контакти |
|---------------------------------------------------|----------------------------------------------------------------------------------------------------|----------------------|------------|----------|
| Міністер<br>Це                                    | оство цифрової трансформації України<br>нтральний засвідчувальний орган                                                                                                    |                      |            |          |
|                                                   |                                                                                                    |                      |            |          |
| Minist                                            | ry of digital transformation of Ukraine<br>Central certification authority                                                                                                    |                      |            |          |
| новини та події                                   |                                                                                                    | -                    |            |          |
| 14 грудня 2020                                    |                                                                                                    |                      |            |          |
| لَّهُ) هد<br>Кваліфікований<br>електронний підпис | Відповідно до частини сьомої гатті 30 Закону України «Про електронні довірні послуги»,<br>підпункту 20 унятич, 4, пункту 18 Положення про Міністерство ишфорекії трансормації України<br>затвердженого постаковою Кабінету Міністрії України від 18 вересня 2019 року № 556, розділу ІІІ<br>Порядку весяння Довірност списку, затвердженого назкамо Міністертства шфорової<br>Порядку весяння Довірност списку, затвердженого назком Міністертства шфорові<br>України 20 липия 2020 року за № 76X/5002, назку Міністерства шфорові<br>Тизаностри 1987 та за результатими розпатику заяви казпіцібнованого надаваче електронних<br>довірних послуг «Дів» (далі – Надавач), до Довірного списку внесено зміни відомостей про<br>Надавача. |                      |            |          |
|                                                   | Детальніше                                                                                                    |                      |            |          |
| 11 грудня 2020                                    | Центральний засвідчувальний орган прийняв на зберігання документи в електронній форми<br>кваліфіюваного надавача електронних довірчих послуг ПАТ «Національний депозитарій<br>України»                                                                                                    | підписати документ   | перевірити | и підпис |

3. Завантажити збережений файл на сайт за допомогою посилання «завантажте його зі свого носія» або просто перетягніть сформований файл у виділене місце та натисніть кнопку «Перевірити».

| 🔞 Центральний засвідчувальний орган                                                                                                    |     |  |
|----------------------------------------------------------------------------------------------------|-----|--|
| ПЕРЕВІРИТИ ПІДПИС                                                                                                    |     |  |
| Онлайн сервіс перевірки кваліфікованого епектронного підпису чи печатки для електронних документів<br>Під час роботи сервісу інформація, що міститься у файлах користувача, оброблюєтся в браузері та не передається на сторону ПС і | цзо |  |
| Завантажте підписаний файл                                                                                                    |     |  |
| Файл з підписом: Тест<br>Укрексімбанк.pdf.p7s<br>Завастажити інший.файл                                                                                                    |     |  |
| L                                                                                                    |     |  |
| Перевірити                                                                                                    |     |  |
|                                                                                                    |     |  |
|                                                                                                    |     |  |
|                                                                                                    |     |  |
| Для коректної роботи сервісу рекомендусмо дозволити мережеву адресу "https://id.gov.ua" на вышому міжмережевому екрані                                                                                                    |     |  |
| Як перевірити підписаний електронний документ?                                                                                                    |     |  |
| Центральний засвідчувальний орган — Міністерство цифрової трансформації України<br>м. Київ, дул. Ділова, 24<br>е. —пай: Іпвоидесь орги ца                                                                                            | f   |  |

| 占 Файл успішно перевірено. Усі дан                                                                                                    | ні цілі. |
|----------------------------------------------------------------------------------------------------|----------|
| Ви можете зберегти підписаний ф                                                                                                    | айл.     |
|                                                                                                    | _        |
| <b>ФАЙЛ З ПІДПИСОМ</b><br>Тест Укрексімбанк.рdf.p7s<br>353.4 КБ                                                                                | Ŧ        |
| Файл без підпису Тест Укрексімбанк.рdf 347.4 КБ                                                                                                | Ŧ        |
| •Протокол створення і перевірки<br>кваліфікованого електронного<br>підпису від 22.12.2020                                                      | *        |
| Tect Укрексімбанк_Validation_Report.pdf<br>353.4 КБ                                                                                            |          |
| Підписувачі<br>Підписувач                                                                                                    |          |
| п.н.б.                                                                                                    |          |
| рнокпл                                                                                                    |          |
| органация установа;<br>ФІЗИЧНА ОСОБА<br>Час підпису (підтверджено кваліфікованою позначкою часу для підпи<br>Надавача)<br>09:93-947 22:12:2020 | ку від   |
| Сертифікат виданий<br>Серійний номер                                                                                                    |          |
| 200 РОТ<br>Тип носія особистого ключа<br>Незахищений<br>Алгорити підпису                                                                       |          |
| ДСТУ-4145<br>Тип підпису<br>Упосконалений                                                                                                    |          |
| Сертифікат<br>Кваліфікований                                                                                                    |          |
|                                                                                                    |          |

4. Після автоматичної обробки файлу система надасть результат перевірки.

## 5. Стан та можливі операції з документом:

| Стан          | Опис щодо стану документа               | Доступні операції      |
|---------------|-----------------------------------------|------------------------|
| «Введений»    | Документ завантажений користувачем, але | • переглянути;         |
|               | не підписаний.                          | • видалити;            |
|               |                                         | • редагувати коментар; |
|               |                                         | • підписати.           |
| «Готовий до   | Документ завантажений, підписаний       | • переглянути;         |
| відправлення» | користувачем та ще не відправлений, до  | • видалити;            |
|               | банку.                                  | • редагувати коментар; |
|               |                                         | • відправити.          |
| «Відкладений» | Документ був відкладений користувачем.  | • переглянути;         |
|               |                                         | • видалити;            |
|               |                                         | • редагувати коментар; |
|               |                                         | • перевести у стан     |
|               |                                         | «Готовий до            |

|                         |    |                                    |   | відправки».                                                                      |
|-------------------------|----|------------------------------------|---|----------------------------------------------------------------------------------|
| «Очікує                 | на |                                    | • | підписати і відправити                                                           |
| підписання<br>клієнтом» |    |                                    | • | перевірити підпис<br>банку                                                       |
|                         |    |                                    | • | зберегти документ і<br>накладені на нього<br>підписи в файловий<br>контейнер P7S |
| «Перевірка              | на | Документ завантажений, підписаний  | ٠ | переглянути.                                                                     |
| віруси»                 |    | користувачем і відправлений, ще не |   |                                                                                  |
|                         |    | доставлении до оанку.              |   |                                                                                  |
| «В обробці»             |    | Документ доставлений до банку.     | • | Переглянути                                                                      |
|                         |    |                                    | • | зберегти документ і<br>накладені на нього<br>підписи в файловий<br>контейнер P7S |